# **Illustrated Parts & Service Map**

# HP Pro 3330 Small Form Factor Business PC

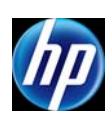

© 2011, 2012 Hewlett-Packard Development Company, L.P. The information contained herein is subject to change without notice. HP shall not be liable for technical or editorial errors or omissions contained herein.

Document Number 670584-002.

2nd Edition November 2012.

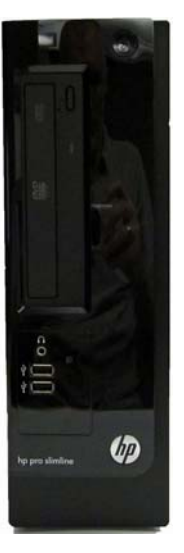

1

## Cables

| 1 | Power switch/LED assembly  | 656984-001 |
|---|----------------------------|------------|
| 2 | SATA cable, 165 mm         | 657102-001 |
| 2 | SATA cable, 370 mm         | 656833-001 |
| * | Adapter, DVI to VGA, HF    | 657401-001 |
| * | DMS-59 to Dual VGA cable   | 463023-001 |
| * | PATA to SATA power adapter | 449283-001 |

\*Not shown

#### Mass Storage Devices (not illustrated)

| 16X SATA DVD±RW drive                 | 581600-001 |
|---------------------------------------|------------|
| DVD-ROM drive                         | 581599-001 |
| Blu-ray BD-RW SuperMulti DL Drive     | 617030-001 |
| Bezel, optical drive                  | 657852-001 |
| 1 TB, 7200 rpm hard drive             | 667719-001 |
| 750 GB, 7200 rpm hard drive           | 632938-001 |
| 500 GB, 7200 rpm hard drive           | 667720-001 |
| 500 GB, 7200 rpm hard drive, 2.5 inch | 686217-001 |
| 250 GB, 7200 rpm hard drive           | 621419-001 |

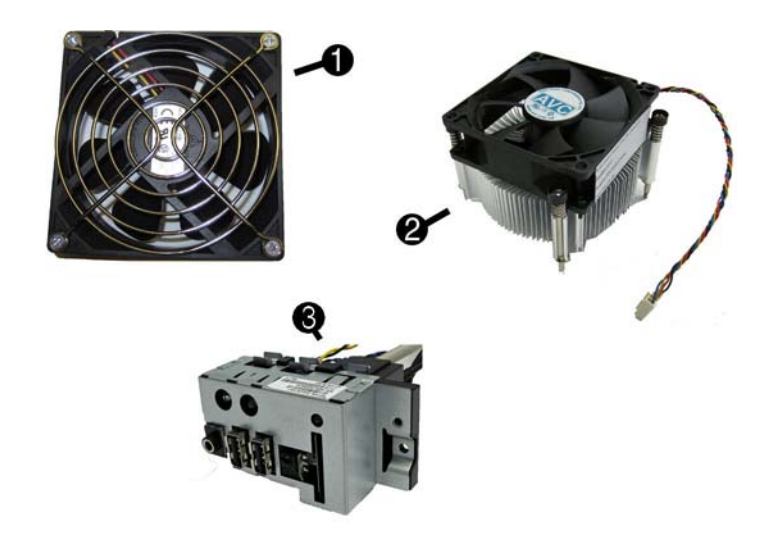

#### **Miscellaneous Parts**

| 1 | Chassis fan                                      | 656834-001 |
|---|--------------------------------------------------|------------|
| 2 | Fan sink for use in models with Intel processors | 667727-001 |
| 3 | Front USB and I/O assembly                       | 668570-001 |
| * | Speaker with rubber rivets                       | 666885-001 |
| * | Mouse, PS2, optical, black                       | 537748-001 |
| * | Mouse, USB, laser, black                         | 570580-001 |
| * | Mouse, USB, optical, black                       | 537749-001 |
| * | Rubber feet                                      | 660261-001 |
| * | Serial port kit                                  | 638815-001 |
| * | Printer port kit                                 | 638817-001 |
| * | USB powered speakers                             | 636917-001 |
| * | Drive adapter, 2.5 inch                          | 586721-001 |

\*Not shown

# **Key Specifications**

| Processor Type                    | Intel® Core i7, i5, i3, Pentium, Celeron                                                                                             |  |
|-----------------------------------|----------------------------------------------------------------------------------------------------|--|
| <b>RAM Туре</b>                   | PC3-10600 DDR3 (1066/1333 MHz), non-ECC                                                                                              |  |
| Maximum RAM                       | 8 GB                                                                                                    |  |
| Expansion Slots                   | <ul> <li>(1) PCIe-x16</li> <li>(1) PCIe-x1</li> <li>(2) PCI</li> </ul>                                                               |  |
| Chipset                           | Intel H61                                                                                                    |  |
| Graphics Adapter                  | Integrated Intel HD Graphics                                                                                                    |  |
| Bays                              | <ul><li>(1) external 5.25-inch</li><li>(1) internal 3.5-inch</li></ul>                                                               |  |
| I/O Interfaces                    | Front: (2) USB 2.0, headphone<br>Rear: (4) USB 2.0, DVI-D, VGA, HDMI, PS/2 keyboard and<br>mouse, audio in, audio out, RJ-45, serial |  |
| Preinstalled Operating<br>Systems | <ul> <li>Windows® 8</li> <li>Windows 7</li> <li>RedFlag Linux</li> </ul>                                                             |  |

### **Spare Parts**

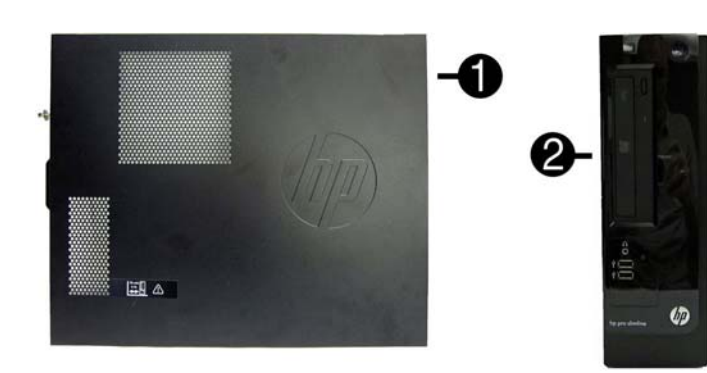

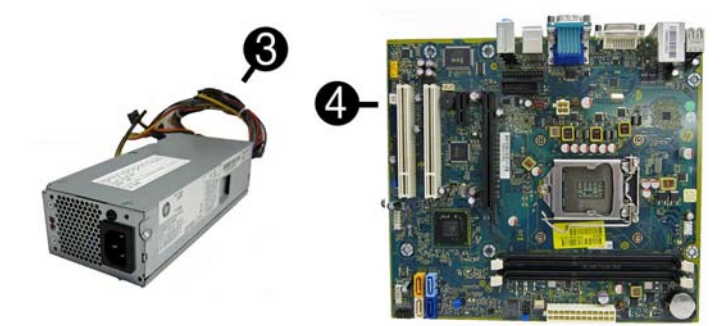

# System Unit

| 1   | Access panel                                                                            | 656832-001 |  |  |
|-----|-----------------------------------------------------------------------------------------|------------|--|--|
| 2   | Front bezel                                                                             | 668569-001 |  |  |
| 3   | Power supply, 220W                                                                      | 656722-001 |  |  |
| *   | Power supply, 270W                                                                      | 665224-001 |  |  |
| Sys | tem boards with thermal grease, alcohol pad, and CPU socket cover                       |            |  |  |
| 4   | System board                                                                            | 663099-001 |  |  |
| *   | System board for use in 3330 models with NetClone                                       | 711493-001 |  |  |
| *   | System board for use in 3330 models with Windows 8 with no Digital<br>Product Key (DPK) | 702644-001 |  |  |
| *   | System board for use in 3330 models with Windows 8 Standard                             | 702644-501 |  |  |
| *   | System board for use in 3330 models with Windows 8 Professional                         | 702644-601 |  |  |
| * N | * Not shown                                                                             |            |  |  |

# Standard and Optional Boards

| Memory modules (PC3-10600, CL9)                               |                                                               |            |  |  |
|---------------------------------------------------------------|---------------------------------------------------------------|------------|--|--|
| *                                                             | 1 GB 63580                                                    |            |  |  |
| *                                                             | 2 GB                                                          | 635803-001 |  |  |
| *                                                             | * 4 GB                                                        |            |  |  |
| Gra                                                           | phics cards                                                   |            |  |  |
| *                                                             | ATI Radeon HD 6350 512-MB graphics adapter                    | 637995-001 |  |  |
| *                                                             | ATI Radeon HD 6450 512-MB graphics adapter                    | 637996-001 |  |  |
| *                                                             | nVidia Quadro NVS300 PCIe x16 graphics card, 512 MB, PCIe x16 | 632486-001 |  |  |
| *                                                             | nVidia Quadro NVS300 PCIe x16 graphics card, 512 MB, PCIe x1  | 632827-001 |  |  |
| *                                                             | ATI Radeon HD 7450 1-GB graphics adapter                      | 682411-001 |  |  |
| Oth                                                           | er boards                                                     |            |  |  |
| *                                                             | Intel Gigabit NIC, includes bracket                           | 490367-001 |  |  |
| *                                                             | HP USB 3.0 SuperSpeed PCIe x1 card                            | 663213-001 |  |  |
| Inte                                                          | el Core i7 processors (include thermal material)              |            |  |  |
| *                                                             | 2600, 3.4 GHz, 8-MB L3 cache                                  | 638632-001 |  |  |
| Inte                                                          | el Core i5 processors (include thermal material)              |            |  |  |
| *                                                             | 2500, 3.3 GHz, 6-MB L3 cache                                  | 638631-001 |  |  |
| *                                                             | 2400, 3.1 GHz, 6-MB L3 cache                                  | 638630-001 |  |  |
| *                                                             | 2320, 3.0 GHz, 6-MB L3 cache                                  | 665121-001 |  |  |
| Inte                                                          | el Core i3 processors (include thermal material)              | •          |  |  |
| *                                                             | 2130, 3.4 GHz, 3-MB L3 cache                                  | 665120-001 |  |  |
| *                                                             | 2120, 3.3 GHz, 3-MB L3 cache                                  | 638629-001 |  |  |
| *                                                             | 2100, 3.1 GHz, 3-MB L3 cache                                  | 638628-001 |  |  |
| Inte                                                          | Intel Pentium Dual-Core processors (include thermal material) |            |  |  |
| *                                                             | G870, 3.1 GHz, 3-MB L3 cache                                  | 691936-001 |  |  |
| *                                                             | G860, 3.0 GHz, 3-MB L3 cache                                  | 665123-001 |  |  |
| *                                                             | G850, 2.9 GHz, 3-MB L3 cache                                  | 655973-001 |  |  |
| *                                                             | G840, 2.8 GHz, 3-MB L3 cache                                  | 655972-001 |  |  |
| *                                                             | G620, 2.6 GHz, 3-MB L3 cache                                  | 655971-001 |  |  |
| Intel Celeron Dual-Core processors (include thermal material) |                                                               |            |  |  |
| *                                                             | G550, 2.6 GHz, 2-MB L3 cache                                  | 691934-001 |  |  |
| *                                                             | G540, 2.5 GHz, 2-MB L3 cache                                  | 666892-001 |  |  |
| *                                                             | G530, 2.4 GHz, 2-MB L3 cache                                  | 666891-001 |  |  |
| *                                                             | G440, 1.6 GHz, 1-MB L3 cache                                  | 665467-001 |  |  |
| -                                                             |                                                               |            |  |  |

\* Not shown

# System Board

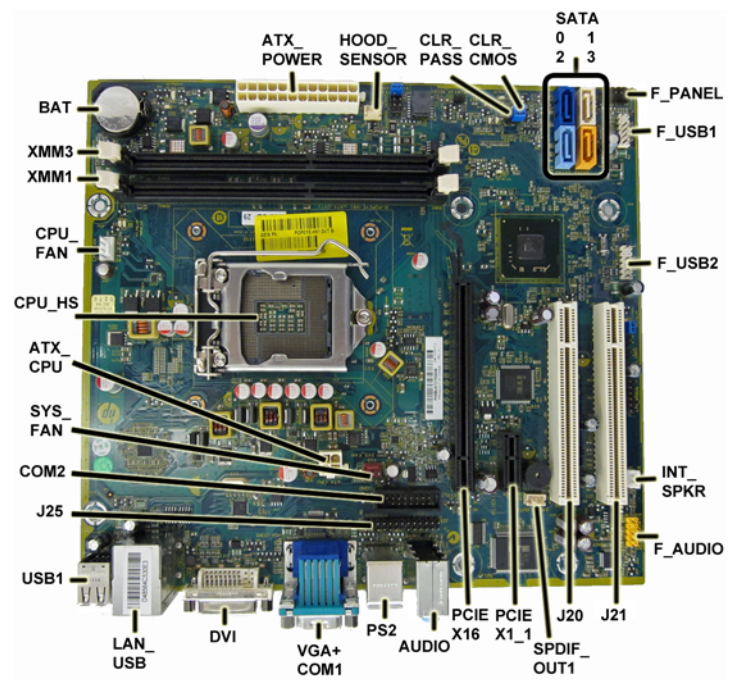

| ATX_POWER   | Main power connector   | PCIEX16  | PCIe X16 expansion slot              |
|-------------|------------------------|----------|--------------------------------------|
| HOOD_SENSOR | Hood sensor connector  | AUDIO    | Audio connectors                     |
| CLR_PASS    | Password header        | PS2      | Legacy keyboard and mouse connectors |
| CLR_CMOS    | CMOS header            | VGA+COM1 | Monitor+serial connector             |
| SATA0       | 1st hard drive         | DVI      | DVI connector                        |
| SATA1       | 2nd hard drive         | LAN+USB  | LAN + USB connector                  |
| SATA2       | 1st optical drive      | USB1     | USB connectors                       |
| SATA3       | 2nd optical drive      | J25      | Parallel port connector              |
| F_PANEL     | Front panel connector  | COM2     | 2nd serial port connector            |
| F_USB1      | 1st USB connector      | SYS_FAN  | Fan connector                        |
| F_USB2      | 2nd USB connector      | ATX_CPU  | CPU power connector                  |
| INT_SPRK    | Speaker connector      | CPU HS   | Processor socket                     |
| F_AUDIO     | Front audio connector  | CPU_FAN  | Heat sink fan connector              |
| J21         | PCI expansion slot     | XMM1     | Memory socket - Channel A            |
| J20         | PCI expansion slot     | XMM3     | Memory socket - Channel B            |
| SPDIF_OUT1  | S/PDIF audio connector | BAT      | RTC battery socket                   |
| PCIEX1_1    | PCIe x1 expansion slot |          |                                      |

# Common POST Error Messages

| Screen<br>Message                                                                                                    | Probable Cause                                                                                                    | Recommended Action                                                                                                    |
|----------------------------------------------------------------------------------------------------|----------------------------------------------------------------------------------------------------|----------------------------------------------------------------------------------------------------|
| 101-Option ROM<br>Error                                                                                                    | System ROM or expansion<br>board option ROM checksum.                                                                                                    | <ol> <li>Verify ROM, reflash if required</li> <li>Remove recently added cards to see if problem<br/>remains.</li> <li>Clear CMOS. If message disappears, may be<br/>card problem.</li> <li>Replace system board</li> </ol>                                                                                                    |
| 103-System Board<br>Failure                                                                                                    | DMA or timers                                                                                                    | <ol> <li>Clear CMOS memory.</li> <li>Remove expansion boards.</li> <li>Replace system board.</li> </ol>                                                                                                    |
| 163-Time & Date<br>Not Set                                                                                                    | Invalid time or date in configu-<br>ration memory.<br>RTC battery may need to be<br>replaced.                                                                                                    | Reset the date and time under Control Panel (Com-<br>puter Setup can also be used). If the problem per-<br>sists, replace the RTC battery.                                                                                                    |
| 164-Memory Size<br>Error                                                                                                    | Memory amount has changed<br>since the last boot (memory<br>added/removed).                                                                                                    | Press the F1 key to save the memory changes.                                                                                                    |
| 164-Memory Size<br>Error                                                                                                    | Incorrect memory configura-<br>tion                                                                                                    | <ol> <li>Run Setup (F10).</li> <li>Make sure memory module(s) installed properly.</li> <li>If third-party memory added, test using HP-only memory.</li> <li>Verify proper module type.</li> </ol>                                                                                                    |
| 201-Memory Size<br>Error                                                                                                    | RSM failure                                                                                                    | <ol> <li>Ensure memory modules are correctly installed.</li> <li>Verify proper module type.</li> <li>Remove and replace faulty module(s).</li> <li>If error persists after replacing modules, replace<br/>system board.</li> </ol>                                                                                                    |
| 214-DIMM Config-<br>uration Warning                                                                                                    | Populated DIMM configura-<br>tion is not optimized                                                                                                    | Rearrange DIMMs so that each channel has the same amount of memory.                                                                                                    |
| 219-ECC Memory<br>Module Detected<br>ECC Modules not<br>supported on this<br>Platform                                                                                    | Recently added memory mod-<br>ule(s) support ECC memory<br>error correction.                                                                                                    | <ol> <li>If additional memory was recently added,<br/>remove it to see if the problem remains.</li> <li>Check product documentation for memory<br/>support information.</li> </ol>                                                                                                    |
| 301-, 304-Keyboard<br>error                                                                                                    | Keyboard failure.                                                                                                    | <ol> <li>Reconnect keyboard with system turned off.</li> <li>Check kybd connection or keys.</li> <li>Check connector for bent or missing pins.</li> <li>Replace keyboard.</li> <li>If 304, possible sys bd problem.</li> </ol>                                                                                                    |
| 511-CPU Fan not<br>Detected                                                                                                    | CPU Fan not Detected.                                                                                                    | <ol> <li>Reseat CPU fan.</li> <li>Reseat fan cable.</li> <li>Replace CPU fan.</li> </ol>                                                                                                    |
| 1805-Ambient Tem-<br>perature Previously<br>Over Limit                                                                                                    | This system was placed in a<br>low power state to prevent<br>damage due to excessive envi-<br>ronmental temperature.                                                                                                    | <ul> <li>Make sure the system meets the HP enclosure guidelines as listed in the Quick Specs, including the following:</li> <li>1. Clean the air vents on the front, back, or any other vented side of the computer.</li> <li>2. Ensure that there is a 10.2 cm (4 in) clearance on all vented sides of the computer to permit the required airflow.</li> <li>3. Ensure that computers are not so near each other that they are subject to each other's re-circulated or preheated air.</li> </ul> |
| 2200-PMM Alloca-<br>tion Error during<br>MEBx Download<br>2201-MEBx Mod-<br>ule did not checksum<br>correctly<br>2202-PMM Deallo-<br>cation Error during<br>MEBx cleanup | (2200) Memory error during<br>POST execution of the Man-<br>agement Engine (ME) BIOS<br>Extensions option ROM.<br>(2201) Memory error during<br>POST execution of the Man-<br>agement Engine (ME) BIOS<br>Extensions option ROM.<br>(2202) Memory error during<br>POST execution of the Man-<br>agement Engine (ME) BIOS<br>Extensions option ROM.                                                                                                    | <ol> <li>Reboot the computer.</li> <li>Unplug the power cord, re-seat the memory<br/>modules, and reboot the computer.</li> <li>If the memory configuration was recently<br/>changed, unplug the computer, restore the<br/>original memory configuration, and reboot the<br/>computer.</li> <li>If the error persists, replace the system board.</li> </ol>                                                                                                    |
| 2230-General error<br>during MEBx execu-<br>tion<br>2231-ME error dur-<br>ing MEBx execution<br>2232-AMT error<br>during MEBx execu-<br>tion                             | (2230) Error occurred during<br>MEBx execution which fails<br>into the "General" grouping.<br>Status information displayed<br>along with the error provides<br>further clarity into the failure.<br>MEBx handles transference of<br>information between the sys-<br>tem BIOS and ME firmware.<br>(2231) Error occurred during<br>MEBx execution which fails<br>into "ME" grouping.<br>(2232) Error occurred during<br>MEBx execution which fails<br>into "ME" grouping. | <ol> <li>Reboot the computer.</li> <li>If the error persists, update to the latest BIOS version and ME firmware version.</li> <li>If the error still persists, replace the system board.</li> </ol>                                                                                                    |

# Diagnostic LEDs

| LED   | Color | LED Activity                                                 | State/Message                                                    |
|-------|-------|--------------------------------------------------------------|------------------------------------------------------------------|
| Power | Green | On                                                           | Computer on                                                      |
| Power | Green | 1 blink every 2 seconds                                      | Normal Suspend Mode                                              |
| Power | Red   | 1 blink every second followed<br>by a 2 second pause         | CPU thermal shutdown                                             |
| Power | Red   | 3 blinks, 1 blink every second followed by a 2 second pause  | Processor not installed                                          |
| Power | Red   | 4 blinks, 1 blink every second followed by a 2 second pause  | Power failure (power supply overload)                            |
| Power | Red   | 5 blinks, 1 blink every second followed by a 2 second pause  | Pre-video memory error                                           |
| Power | Red   | 6 blinks, 1 blink every second followed by a 2 second pause  | Pre-video graphics error                                         |
| Power | Red   | 7 blinks, 1 blink every second followed by a 2 second pause  | System board failure (ROM                                        |
| Power | Red   | 8 blinks, 1 blink every second followed by a 2 second pause  | Invalid ROM based on Checksum                                    |
| Power | Red   | 9 blinks, 1 blink every second followed by a 2 second pause  | System powers on but is unable to boot                           |
| Power | Red   | 10 blinks, 1 blink every second followed by a 2 second pause | Bad option card                                                  |
| Power | Red   | 11 blinks, 1 blink every second followed by a 2 second pause | Current processor does not support a feature previously enabled. |
| none  | none  | System does not power on and LEDs are not flashing           | System unable to power on                                        |

# **Password Security**

# Establishing a Setup or Power-On password:

- 1. Turn on or restart the computer.
- 2. As soon as the computer turns on, press the Esc key while "Press the ESC key for Startup Menu" message is displayed at the bottom of the screen. 3. Press the F10 key to enter Computer Setup. 4. To establish Setup password, select Security > Setup Password and follow the instructions.
- To establish a Power-On password, select Security > Power-On Password and follow the instructions on the screen

# 5. Before exiting, click File > Save Changes and Exit.

Changing a Setup or Power-On password:

#### 1. Turn on or restart the computer.

To change the Setup password, go to step 2. To change the Power-on password, go to step 3.

- 2. As soon as the computer turns on:
- Press the Esc key while "Press the ESC key for Startup Menu" message is displayed. - Press the F10 key to enter Computer Setup.
- 3. When the key icon appears, type your current password, a slash (/) or alternate delimiter character, your new password, another slash (/) or alternate delimiter character, and your new password again as shown:
- current password/new password/new password. NOTE: Type the new password carefully since the characters do not appear on the screen.

4. Press Enter.

The new password will take effect the next time the computer is restarted.

#### Deleting a Power-On or Setup password

1. Turn on or restart the computer

- To delete the Setup password, go to step 2.
- To delete the Power-On password, go to step 3.
- As soon as the computer turns on:
   Press the Esc key while "Press the ESC key for Startup Menu" message is displayed. - Press the F10 key to enter Computer Setup
- 3. When the key icon appears, type your current password followed by a slash (/) or alternate delimiter character as shown. Example: currentpassword/
- 4. Press Enter.

#### Clearing CMOS

- 1. Turn off the computer and disconnect the power cord from the power outlet.
- 2. Remove the access panel.
- 3. On the system board, locate the CLR\_CMOS header.
- 4. Remove the jumper from pins 2 and 3.
- 5. Place the jumper on pins 1 or 2.
- 6. Replace the jumper on pins 2 and 3.
- 7. Replace the chassis access panel and reconnect the power cord.
- 8. Turn on the computer and allow it to start.

#### **Clearing Passwords**

- 1. Turn off the computer and disconnect the power cord from the power outlet.
- 2. Remove the access panel.
- 3. On the system board, locate the CLR\_PASS header.
- 4. Remove the jumper from pins 2 and 3.
- 5. Place the jumper on pins 1 or 2.
- 6. Replace the jumper on pins 2 and 3.
- 7. Replace the chassis access panel and reconnect the power cord.
- 8. Turn on the computer and allow it to start.

#### System Setup and Boot

Access the Setup Utility during computer boot by pressing the F10 key. If you do not press F10 at the appropriate time, you must restart the computer and again press F10 when the monitor light turns green. NOTE: Not all settings are available for all models.

#### Computer Setup Menu

| Heading | Option/Description                                                                                                    |  |  |
|---------|----------------------------------------------------------------------------------------------------|--|--|
| File    | System Information - Lists the following main system specifications:                                                                                                    |  |  |
|         | Product name     System BIOS     SKU number (some models)     Processor type/speed/stepping     Cache size (L1/L2/L3)     Installed memory size/speed/ch     Integrated MAC Address     System BIOS     Chassis serial number     Asset tracking number     ME firmware version     ME management mode |  |  |
|         | About - Displays copyright notice.                                                                                                    |  |  |
|         | Set Time and Date - Allows you to set system time and date.                                                                                                    |  |  |
|         | Replicated Setup - Allows you to save or restore system configuration to/from a USB flash drive.                                                                                                    |  |  |
|         | Default Setup - Allows you to save current settings as default or restore factory settings as default.                                                                                                    |  |  |
|         | Apply Defaults and Exit - Applies the selected default settings and clears any established passwords.                                                                                                    |  |  |
|         | Ignore Changes and Exit - Exits Computer setup without saving changes.                                                                                                    |  |  |
|         | Save Changes and Exit - Saves changes to system configuration or default set-<br>tings and exits Computer Setup.                                                                                                    |  |  |
| Storage | Device Configuration - Lists all installed BIOS-controlled storage devices. The following options are available:                                                                                                    |  |  |
|         | <ul> <li>CD-ROM</li> <li>Hard Disk</li> <li>Default Values</li> <li>Translation Mode</li> <li>SSTA Defaults</li> </ul>                                                                                                    |  |  |

| Sonce in the importing Voernice Bool Order     Security     Security Allows to you enable/disable:     Ack Legay Resources     Setup Browse Mode     Password 2 perturn of P & F12     Network Server Mode     Security Control Point Control (Control (Cont))))))) | Storage<br>(continued) | <ul> <li>Storage Options - Allows you to set:</li> <li>eSATA Port - Set SATA port as eSATA port for use with external drive.</li> <li>SATA Emulation - Choose how the SATA controller and devices are accessed by the OS. SATA Emulation choices are AHCI, RAID, or IDE.</li> <li>Removable Media Boot - Enables/disables ability to boot the system from removable media.</li> <li>Max eSATA Speed - Allows you to choose 1.5 Gbps or 3.0 Gpbs as the maximum eSATA speed. By default, the speed is limited to 1.5 Gbps for maximum reliability.</li> <li>DPS Self-Test - Execute self-tests on ATA hard drives capable of performing the Drive Protection System (DPS) self-tests.</li> <li>Boot Order - Specify boot order for UEFI and legacy boot sources. Also specify hard drive boot order.</li> </ul> |
|----------------------------------------------------------------------------------------------------|------------------------|----------------------------------------------------------------------------------------------------|
| Sectiny         Sectiny Estimation for Secting Control Section 2015           Parsword Options - Allows to you enable/disable:         In Carl, Legars Resources           Setup Enrowse Mode         Parsword Options - Allows to you enable/disable:           In Carl, Legars Resources         Setup Enrowse Mode           Parsword Topmon DP & F12         Parsword Topmon Potent Set F12           In Network Server Mode         Parsword Options - Allows you to lock/unlock the smart cover and set the cover removal sensor to disable/notify user/setup parsword.           Device Security - Set Device Available/Device Hidden for front USB ports, rear USB ports, internal USB ports, accessory USB ports.           Network Boot - Enables/disables boot from OS (NIC models only).           System Dr Allows you to update asset tag, ownership tag, UUD, keyboard boat secting.           Nater Boot Record Security - enables/disables MBR.           System Dr Allows you to set:           Data Execurity - Allows you to set:           O Data Execurition Technology (VT) (canble/disable)           Virtualization Technology (VT) (canble/disable)           Virtualization Technology (VT) (canble/disable)           System Dr Allows you to assign or modify a master or user password for hard drives.           System Dr Allows you to set:           OS management of Embedded Security Device (mable/disable)           Virtualization Technology (VT) (canble/disable)           O                                                                                                    | Somity                 | Shortcut to Temporarily Override Boot Order  Satur Descured Set and apple the satur (Admin) password                                                                                                    |
| Password Options - Allows to you enable/disable:           1 Lock Legary Recourses           Setup Browse Mode           Password prompt on F9 & F12           Network Server Mode           Simmar Cover - Allows you to lock/unlock the smart cover and set the cover removal sensor to disable/notify user/stup password.           Device Security - Set Device Available/Device Hidden for from USB ports, and SATA ports.           Simmar Cover - Allows you to lock/unlock the smart cover and set the cover removal assort of disable/notify user/stup password.           USB Security - Set Device Available/Device Hidden for from USB ports, and SATA ports.           Network Boot - Enables/disables boot from OS (NIC models only).           System Ds - Allows you to update asset tag, ownership tag, UUID, keyboard locale setting.           Master Boot Record Security - enables/disables MBR.           System Tos - Allows you to setting (enable/disable).           • Wirmalization Technology (DT) (enable/disable)           • Normalization Technology (DT) (enable/disable)           • Reset to Facroy Setting CD on reset/Reset)           • Measure boot variables/devices to PCR1 (enable/disable)           • No PPI policy to be changed by OS (enable/disable)           • Reset to Facroy Setting CD on reset/Reset)           • Measure boot Variables/devices to PCR1 (enable/disable)           • Sccure Boot (enable/disable)           • Sccure Boot Configuration (Windows 8 only)                                                                                                    | Security               | Power-On Password - Set and enable power-on password.                                                                                                    |
|                                                                                                    |                        | Password Options - Allows to you enable/disable:                                                                                                    |
| • Pas/word prompt on F9 & F12           • Network Server Mode           Smart Cover - Allows you to lock/unlock the smart cover and set the cover removal sensor to disable/notify user/setup password.           prof.           USB Security - Set Device Available/Device Hidden for embedded security device, system andio, network controller, USB controller, serial/parallel ports, and SATA ports.           USB Security - Disable the PCI, PCIe, and Mini Card slots.           Network Boot - Enables/disables boot from OS (NIC models only).           System DS - Allows you to update asset tag, ownership tag, UUID, keyboard lical-setting.           Master Boot Record Security - enables/disables MBR.           System Security - Allows you to update asset tag, ownership tag, UUID, keyboard lical-setting.           • Virtualization Prevention (enable/disable)           • Virtualization Technology (VT) (cnable/disable)           • Virtualization Technology (VT) (cnable/disable)           • Reset to Factors Security Device (nable/disable)           • Reset to Factors Security Device (nable/disable)           • Reset to Factors Security Device (nable/disable)           • Reset to Factors Security Device (nable/disable)           • Reset to Factors Security Device (nable/disable)           • Core Boot (enable/disable)           • Secure Boot Configuration (Windows 8 only)           • Legacy Support (enable/disable)           • Secure Boot Configuration (Windows 8 only)<                                                                                                    |                        | <ul> <li>Lock Legacy Resources</li> <li>Setup Browse Mode</li> </ul>                                                                                                    |
| Smart Cover - Allows you to lock/unlock the smart cover and set the cover<br>removal sensor to disable/notify user/setup password.           Device Security - Set Device Available/Device Hidden for embedded security device,<br>system audio, network controller, USB controller, serial/parallel ports, and SATA<br>ports.           USB Security - Set Device Available/Device Hidden for front USB ports, near<br>USB ports, internal USB ports, accessory USB ports.           Stot Security - Stable the PCI, PCI, PCI, and Mini Card slots.           Network Boot - Enables/disables boot from OS (NIC models only).           System Diso- Allows you to update asset tag, ownership tag, UUID, keyboard<br>local setting.           Master Boot Record Security - enables/disables MBR.           System Security - Allows you to set:<br>• Strate Execurity - Chenhology (VT) (cnable/disable)<br>• Virtualization Technology (VT) (cnable/disable)<br>• Virtualization Technology (VT) (cnable/disable)<br>• Trasted Execurity Device (nable/disable)<br>• Reset to Factory Settings (Do not reset/Reset)<br>• Messure boot variables/devices to PCR1 (cnable/disable)<br>• Co S management of Embedded Security Device (mable/disable)<br>• No PPI povisoring (Windows 8 only)<br>• Legacy Support (enable/disable)<br>• Secure Boot Configuration (Windows 8 only)<br>• Legacy Support (enable/disable)<br>• Secure Boot Configuration (Windows 8 only)<br>• Legacy Support (enable/disable)<br>• Fast Boot (enable/disable)<br>• Fost made (enable/disable)<br>• Fost mode (enable/disable)<br>• Fost mode (enable/disable)<br>• Fost mode (enable/disable)<br>• Fost mode (enable/disable)<br>• Fost mode (enable/disable)<br>• Fost mode (enable/disable)<br>• Fost mostage (enable/disable)<br>• Fost mostage (enable/disable)<br>• Fost mostage (enable/disable)<br>• Fost mostage (enable/disable)<br>• Fost mostage (enable/disable)<br>• Fost mostage (enable/disable)<br>• Fost mostage (en                                                                                                    |                        | Password prompt on F9 & F12     Network Server Mode                                                                                                    |
| Device Security - Set Device Available/Device Hidden for: embedded security device, system audio, network controller, USB controller, seral/parallel ports, and SATA ports.           USB Security - Set Device Available/Device Hidden for front USB ports, reare USB ports, sinemal USB ports, accessory USB ports.           Slot Security - Disable the PCI, PCIe, and Mini Card slots.           Network Boot - Enables/disables boot from OS (NIC models only).           System IDs - Allows you to update asset tag, ownership tag, UUD, keyboard local setting.           Master Boot Record Security - enables/disables/           Master Boot Record Security - enables/disable).           • Virtualization Technology (VTS) (enable/disable)           • Trusted Execution Technology (Camble/disable)           • Trusted Execution Technology (Camble/disable)           • Trusted Execution Technology (Camble/disable)           • Trusted Execution Technology (Camble/disable)           • Measure boot variables/devices to PCR (Camble/disable)           • Measure boot variables/devices to PCR (Camble/disable)           • No PPI provisioning (Windows 8 only)           • Legacy Support (enable/disable)           • No PPI provisioning (Windows 8 only)           • Legacy Support (enable/disable)           • Reset to Enclevice Boot (enable/disable)           • Reset to Enclevice Boot (enable/disable)           • Nerey-Go Qinices. Allows you to set:           • Allow PPI policy to be chang                                                                                                    |                        | Smart Cover - Allows you to lock/unlock the smart cover and set the cover removal sensor to disable/notify user/setup password.                                                                                                    |
| USB Security - Set Device Available/Device Hidden for front USB ports, internal USB ports, accessory USB ports.           Stot Security - Disable the PCI, PCIe, and Mini Card slots.           Network Boot - Enables/disables boot from OS (NIC models only).           System IDs - Allows you to update asset tag, ownership tag, UUID, keyboard locale setting.           Master Boot Record Security - enables/disables           System Security - Allows you to set:           • Data Execution Trevention (enable/disable)           • Virtualization Technology (Tx) (enable/disable)           • Virtualization Technology (rable/disable)           • Virtualization Technology (Tx) (enable/disable)           • Virtualization Technology (rable/disable)           • Reset to Factory Settings (Do not reset/Reset)           • Measure boot variables/devices to PCR1 (enable/disable)           • No PPI provisoning (Windows 8 only)           • Leggery Support (enable/disable)           • No PPI provisoning (Windows 8 only)           • Leggery Support (enable/disable)           • Key Management - Allows you to sasign or modify a master or user password for hard drives.           • Reset O Endbe/disable)           • No PPI porvisoning (Windows 8 only)           • Leggery Support (enable/disable)           • No PPI porvisoning (Windows 8 only)           • Leggery Support (enable/disable)           • Reset Boot (enable/disable)                                                                                                    |                        | Device Security - Set Device Available/Device Hidden for: embedded security device, system audio, network controller, USB controller, serial/parallel ports, and SATA ports.                                                                                                    |
| Slot Security - Disable the PCI, PCIe, and Mini Card slots.           Network Boot - Enables/disables boot from OS (NIC models only).           System IDs - Allows you to update asset tag, ownership tag, UUID, keyboard<br>locale setting:           Master Boot Record Security - enables/disables           Wirtuilization Prevention (enable/disable)           • SYM CPU Virtualization (enable/disable)           • Virtualization Technology (VTX) (enable/disable)           • Virtualization Technology (VTX) (enable/disable)           • Trusted Execution Technology (VTX) (enable/disable)           • Trusted Execution Technology (VTX) (enable/disable)           • Reset to Factory Settings (On our reset/Reset)           • Measure boot variables/devices to PCR1 (enable/disable)           • Reset of Enbedded Security Device (enable/disable)           • No PP1 provisioning (Windows 8 only)           • Leage Support (enable/disable)           • No PP1 provisioning (Windows 8 only)           • Leage Support (enable/disable)           • Secure Boot Configuration (Windows 8 only)           • Leage Support (enable/disable)           • Secure Boot Configuration (Windows 8 only)           • Leage Support (enable/disable)           • Secure Boot Configuration (Windows 8 only)           • Leage Support (enable/disable)           • Secure Boot Configuration (Windows 8 only)           • Leage Support (en                                                                                                    |                        | USB Security - Set Device Available/Device Hidden for front USB ports, rear USB ports, internal USB ports, accessory USB ports.                                                                                                    |
| Network Boot - Enables/disables boot from OS (NIC models only).           System IDs - Allows you to update asset tag, ownership tag, UUID, keyboard locale setting.           Master Boot Record Security - enables/disables MBR.           System Security - Allows you to set:           Data Execution Prevention (enable/disable)           System CPU Virtualization (enable/disable)           Virtualization Technology (CTS) (enable/disable)           Trusted Execution Technology (Do not reset/Rest)           Reset of Factory Settings (Do not reset/Rest)           Massure boot variables/devices to PCR1 (enable/disable)           Reset of Enabedded Security Device (mable/disable)           Reset of Enabedded Security Device (mable/disable)           No PPI provisioning (Windows 8 only)           Legacy Support (enable/disable)           Secure Boot Configuration (Windows 8 only)           Legacy Support (enable/disable)           Secure Boot Configuration (Windows 8 only)           Legacy Support (enable/disable)           Secure Boot Configuration (Windows 8 only)           Legacy Support (enable/disable)           Power Management - Allows you to enable/disable Runtime Power Management, Jale Power Savings, PCI slots, network controller, USB 3.0 controller           Thermal - Control minimum fan speed.           Advanced         POWer Management - Enabe/disable SATA power management, S5 maximum power savings, PCI slots, netwo                                                                                                    |                        | Slot Security - Disable the PCI, PCIe, and Mini Card slots.                                                                                                    |
| System IDs - Allows you to update asset tag, ownership tag, UUID, keyboard<br>locale setting,           Master Boot Record Security - enables/disables MBR.           System Security - Allows you to set:           Data Execution Prevention (enable/disable)           SWM CPU Virtualization (enable/disable)           Virtualization Technology (UTS) (enable/disable)           Virtualization Technology (enable/disable)           Embedded Security Device (enable/disable)           Reset to Factory Settings (Do not reset/Reset)           Measure boot variables/devices to PCR1 (enable/disable)           Reset of Embedded Security Device (enable/disable)           No Masure boot variables/devices to PCR1 (enable/disable)           No PPI provisioning (Windows 8 only: enable/disable)           No PPI provisioning (Windows 8 only)           Legacy Support (enable/disable)           Secure Boot Configuration (Windows 8 only)           Legacy Support (enable/disable)           Secure Boot (enable/disable)           Secure Boot (enable/disable)           So Power Management - Allows you to assign or modify a master or user password<br>for hard drives.           Hardware Power Management - Enable/disable Runtime Power Man-<br>agement, Idle Power Savings, Urique Sleep State Blink Rates.           Hardware Power Management - Allows you to astic           POST mode (quickBod, Clear Memory, FullBoot, or FullBoot Every x Days)                                                                                                    |                        | Network Boot - Enables/disables boot from OS (NIC models only).                                                                                                    |
| Master Boot Record Security - enables/disables MBR.           System Security - Allows you to set:           Data Execution Prevention (enable/disable)           SVM CPU Virtualization (enable/disable).           Virtualization Technology (UTs) (enable/disable)           Transted Execution Technology (enable/disable)           Embedded Security Device (enable/disable)           Reset to Factory Settings (Do not reset/Reset)           Measure boot variables/devices to PCR1 (enable/disable)           Reset of Embedded Security Device (neable/disable)           Reset of Embedded Security Device (neable/disable)           Not PDI provisioning (Windows 8 only: enable/disable)           Not PDI provisioning (Windows 8 only)           Legacy Support (enable/disable)           Secure Boot (enable/disable)           Key Management (enable/disable)           Secure Boot (enable/disable)           Secure Boot (enable/disable)           Fast Boot (enable/disable)           Secure Boot (enable/disable)           Secure Boot (enable/disable)           Secure Boot (enable/disable)           Secure Boot (enable/disable)           Secure Boot (enable/disable)           Secure Boot (enable/disable)           Power On Options - Allows you to enable/disable Runtime Power Management, LS maximum nower savings, PCI sloks, network controller           <                                                                                                    |                        | System IDs - Allows you to update asset tag, ownership tag, UUID, keyboard locale setting.                                                                                                    |
| System Security - Allows you to set:           Data Execution Prevention (enable/disable)           SVM CPU Virtualization (enable/disable)           Virtualization Technology/Directed IO (VTd) (enable/disable)           Trusted Executiny Device (enable/disable)           Embedded Security Device (enable/disable)           Reset to Factory Settings (Do not reset/Reset)           Measure boot variables/devices to PCR1 (enable/disable)           Reset of Embedded Security Device (enable/disable)           No PPI provisioning (Windows 8 only: enable/disable)           No PPI provisioning (Windows 8 only: enable/disable)           Divel_Lock Security - Allows you to assign or modify a master or user password for hard drives.           Secure Boot Configuration (Windows 8 only)           - Legacy Support (enable/disable)           - Secure Boot Configuration (Windows 8 only)           - Secure Boot (enable/disable)           - Secure Boot (enable/disable)           - Secure Boot (enable/disable)           - Secure Boot (enable/disable)           - Fast Boot (enable/disable)           - Fast Boot (enable/disable)           - Fast Boot (enable/disable)           - Foors mode (guickBod, Clear Memory, FullBoot, or FullBoot Every x Days)           - POST mode (guickBod, Clear Memory, FullBoot, or FullBoot Every x Days)           - POST mode (guickBod, Clear Memory, FullBoot, or FullBoot                                                                                                    |                        | Master Boot Record Security - enables/disables MBR.                                                                                                    |
| •         •         SVM CPU Virtualization Technology (VTx) (enable/disable)           •         Virtualization Technology (CTx) (enable/disable)           •         Trusted Execurity Device (enable/disable)           •         Trusted Execurity Device (enable/disable)           •         Reset to Factory Settings (Do not reset/Reset)           •         Measure boot variables/devices to PCR1 (enable/disable)           •         No PPI provisioning (Windows 8 only; enable/disable)           •         No PPI provisioning (Windows 8 only; enable/disable)           •         No PPI provisioning (Windows 8 only)           •         Legacy Support (enable/disable)           •         No PPI provisioning (Windows 8 only)           •         Legacy Support (enable/disable)           •         New PM policy to be changed by OS (enable/disable)           •         Key Management - Allows you to enable/disable Runtime Power Management, Idle Power Savings, Unique State Blink Rates.           Hardware Power Management - Enable/disable SATA power management, S5 maximum power awings, PCI slos, network controller, USB 3.0 controller           Thermal - Control minimum fan speed.           Advanced         Power-On Options - Allows you to set:           •         POST messages (enable/disable)           •         POST messages (enable/disable)           •                                                                                                    |                        | System Security - Allows you to set:<br>• Data Execution Prevention (enable/disable)                                                                                                    |
| <ul> <li>Virtualization Technology/Directed IO (VTd) (enable/disable)</li> <li>Trusted Execution Technology (enable/disable)</li> <li>Embedded Security Device (enable/disable)</li> <li>Reset to Factory Settings (Do not reset/Reset)</li> <li>Measure boot variables/devices to PCII (enable/disable)</li> <li>OS management of Embedded Security Device (enable/disable)</li> <li>No PPI provisioning (Windows 8 only: enable/disable)</li> <li>Allow PPI policy to be changed by OS (enable/disable)</li> <li>No PPI provisioning (Windows 8 only: enable/disable)</li> <li>Allow PPI policy to be changed by OS (enable/disable)</li> <li>Secure Boot Configuration (Windows 8 only)</li> <li>Legacy Support (enable/disable)</li> <li>Secure Boot (enable/disable)</li> <li>Secure Boot (enable/disable)</li> <li>Fast Boot (enable/disable)</li> <li>Fast Boot (enable/disable)</li> <li>Fast Boot (enable/disable)</li> <li>Fast Boot (enable/disable)</li> <li>Power</li> <li>OS Power Management - Allows you to enable/disable Runtime Power Management, Idle Power Savings, Unique Steep State Blink Rates.</li> <li>Hardware Power Management - Lable/disable SATA power management, S5 maximum power savings. PCI slost, network controller, USB 3.0 controller</li> <li>Thermal - Control minimum fan speed.</li> <li>Advanced</li> <li>Power-On Options - Allows you to set:         <ul> <li>POST mode (QuickBoot, Clear Memory, FullBoot, or FullBoot Every x Days)</li> <li>POST mode (QuickBoot, O, 15. 20, or 60 seconds)</li> <li>Remote Wakeup Boot Source (remote server/local hard drive)</li> <li>Factory Recovery Boot Support (enable/disable)</li> <li>Option ROM Prompt (enable/disable)</li> <li>POST mode (GuickBoot, O, 15. 20, or 60 seconds)</li> <li>Remote Wakeup Boot Source (remote server/local hard drive)</li> <li>Factory Recovery Boot Support (enable/disable)</li></ul></li></ul>                                                                                                    |                        | <ul> <li>SVM CPU Virtualization (enable/disable).</li> <li>Virtualization Technology (VTx) (enable/disable)</li> </ul>                                                                                                    |
| Prover         Embedded Security Device (enable/disable)           Reset to Factory Settings (Do not reset/Reset)         Measure boot variables/devices to PCR1 (enable/disable)           OK         Measure boot variables/devices to PCR1 (enable/disable)           Reset of Embedded Security Device (enable/disable)         No PPI provisioning (Windows 8 only; enable/disable)           No PPI policy to be changed by OS (enable/disable)         No PPI policy to be changed by OS (enable/disable)           DriveLock Security - Allows you to assign or modify a master or user password for hard drives.         Secure Boot Configuration (Windows 8 only)           E Legacy Support (enable/disable)         Secure Boot (enable/disable)           F Key Management - Allows you to enable/disable Runtime Power Management, Idle Power Savings, Unique Sleep State Blink Rates.           Hardware Power Management - Enable/disable SATA power management, S5 maximum power savings., PCI slots, network controller, USB 3.0 controller           Advanced         Power-On Options - Allows you to set:           • POST mede QuickBoot, Clear Memory, FullBoot, or FullBoot Every x Days)         • POST mesages (enable/disable)           • POST mede QuickBoot, D1, 52, 0, or 60 seconds)         • Reemote Wakeup Boot Source (remote server/local hard drive)           • Factory Recovery Boot Source (remote server/local hard drive)         • Factor Recovery Boot Source (remote server/local hard drive)           • Post Dely (none, 5, 1, 0, 5, 0, or 60 seconds)         • Reemote Wakeup Boot Sou                                                                                                    |                        | Virtualization Technology/Directed IO (VTd) (enable/disable)     Tristed Execution Technology (enable/disable)                                                                                                    |
| <ul> <li>Reset to Factory Settings (Do not reserveset)</li> <li>Measure boot variables/devices to PCRI (enable/disable)</li> <li>OS management of Embedded Security Device (enable/disable)</li> <li>Reset of Embedded Security Device (enable/disable)</li> <li>No PPI provisioning (Windows 8 only; enable/disable)</li> <li>Allow PPI policy to be changed by OS (enable/disable)</li> <li>DriveLock Security - Allows you to assign or modify a master or user password for hard drives.</li> <li>Secure Boot Configuration (Windows 8 only)</li> <li>Legacy Support (enable/disable).</li> <li>Secure Boot (enable/disable).</li> <li>Key Management (enable/disable).</li> <li>Fast Boot (enable/disable)</li> <li>Fast Boot (enable/disable)</li> <li>Fast Boot (enable/disable)</li> <li>Fast Boot (enable/disable)</li> <li>Fast Boot (enable/disable)</li> <li>Fast Boot (enable/disable)</li> <li>Power</li> <li>OS Power Management - Enable/disable Runtime Power Management, Idle Power Savings, Ulique Sleep State Blink Rates.</li> <li>Hardware Power Management - Enable/disable SATA power management, S5 maximum power savings., PCI Stos, network controller, USB 3.0 controller</li> <li>POST messages (enable/disable)</li> <li>POST messages (enable/disable)</li> <li>POST Delay (none, 5, 10, 15, 20, or 60 seconds)</li> <li>Remote Wakeup Boot Source (remote server/local hard drive)</li> <li>Factory Recovery Boot Support (enable/disable)</li> <li>BlOS Power-On - Set the computer to turn on at a preset time.</li> <li>Bus Options - Allows you to set:</li> <li>POST medoe (enable/disable)</li> <li>BlOS Power-On - Set the computer to turn on at a preset time.</li> <li>Bus Options - Allows you to set resources for or disable on-board system devices.</li> <li>Device Options - Allows you to set resources for or disable on-board system devices.</li> <li>Device Options - Allows you to set resources for or disable on-board system devices.</li></ul>                                                                                                    |                        | Embedded Security Device (enable/disable)     Port & Embedded Security Device (enable/disable)                                                                                                    |
| <ul> <li>OS management of Embedded Security Device (enable/disable)</li> <li>Reset of Embedded Security Device through OS (enable/disable)</li> <li>Allow PPI policy to be changed by OS (enable/disable)</li> <li>DriveLock Security - Allows you to assign or modify a master or user password for hard drives.</li> <li>Secure Boot Configuration (Windows 8 only)         <ul> <li>Legacy Support (enable/disable).</li> <li>Secure Boot Configuration (Windows 8 only)</li> <li>Legacy Support (enable/disable).</li> <li>Key Management (enable/disable).</li> <li>Key Management (anable/disable).</li> <li>Fast Boot (enable/disable)</li> </ul> </li> <li>Power</li> <li>OS Power Management - Allows you to enable/disable Runtime Power Management, Idle Power Savings, Unique Sleep State Blink Rates.</li> <li>Hardware Power Management - Enable/disable SATA power management, S5 maximum power savings., PCI Stos, network controller, USB 3.0 controller Thermal - Control minimum fan speed.</li> <li>Advanced</li> <li>Power-On Options - Allows you to set:         <ul> <li>POST mode (QuickBoot, Clean Memory, FullBoot, or FullBoot Every x Days)</li> <li>POST messages (enable/disable)</li> <li>Porst he ESC key for Startup Menu (enable/disable)</li> <li>POST Delay (none, 5, 10, 15, 20, or 60 seconds)</li> <li>Remote Wakeup Boot Source (remote server/local hard drive)</li> <li>Factory Recovery Boot Support (enable/disable)</li> <li>BUS Power-On - Set the computer to turn on at a preset time.</li> </ul> </li> <li>Bus Options - Allows you to set resources for or disable on-board system devices.</li> <li>Device Options - Allows you to set resources for or disable on-board system devices.</li> <ul> <li>Device Options - Allows you to set resources for or disable on-board system devices.</li> <li>N</li></ul></ul>                                                                                                    |                        | <ul> <li>Reset to Factory Settings (Do not reset Reset)</li> <li>Measure boot variables/devices to PCR1 (enable/disable)</li> </ul>                                                                                                    |
| <ul> <li>No PPI provisioning (Windows 8 only; enable/disable)</li> <li>Allow PPI policy to be changed by OS (enable/disable)</li> <li>DriveLock Security - Allows you to assign or modify a master or user password for hard drives.</li> <li>Secure Boot Configuration (Windows 8 only)         <ul> <li>Legacy Support (enable/disable).</li> <li>Secure Boot (enable/disable).</li> <li>Key Management (enable/disable)</li> <li>Fast Boot (enable/disable)</li> </ul> </li> <li>Power</li> <li>OS Power Management - Allows you to enable/disable Runtime Power Management, Idle Power Savings, Unique Sleep State Blink Rates.</li> <li>Hardware Power Management - Enable/disable SATA power management, S5 maximum power savings., PCI slots, network controller, USB 3.0 controller</li> <li>Thermal - Control minimum fan speed.</li> </ul> <li>Advanced</li> <li>Power-On Options - Allows you to set:         <ul> <li>POST mede (QuickBoot, Clear Memory, FulBoot, or FulBoot Every x Days)</li> <li>POST mesages (enable/disable)</li> <li>Option ROM Prompt (enable/disable)</li> <li>Option ROM Prompt (enable/disable)</li> <li>Option ROM Prompt (enable/disable)</li> <li>POST Delay (none, 5, 10, 15, 20, or 60 seconds)</li> <li>Remote Wakeup Boot Source (remote server/local hard drive)</li> <li>Factory Recovery Boot Support (enable/disable)</li> <li>BIOS Power-On - Set the computer to turn on at a preset time.</li> </ul> </li> <li>Bus Options - Allows you to set resources for or disable on-board system devices.</li> <li>Device Options - Allows you to set resources for or disable on-board system devices.</li> <ul> <li>Printer mode (Bin-Directional, EPP + ECP, Output Only)</li> <li>Num Lock State at Power-on (off/on)</li> <li>Integrated Graphics (Auto/Disable/Force)</li>             I</ul>                                                                                                    |                        | <ul> <li>OS management of Embedded Security Device (enable/disable)</li> <li>Reset of Embedded Security Device through OS (enable/disable)</li> </ul>                                                                                                    |
| DriveLock Security - Allows you to assign or modify a master or user password<br>for hard drives.           Secure Boot Configuration (Windows 8 only)                                                                                                    |                        | <ul> <li>No PPI provisioning (Windows 8 only; enable/disable)</li> <li>Allow PPI policy to be changed by OS (enable/disable)</li> </ul>                                                                                                    |
| Secure Boot Configuration (Windows 8 only)         • Legacy Support (enable/disable).           • Secure Boot (enable/disable).         • Key Management (enable/disable)           • Fast Boot (enable/disable)         • Fast Boot (enable/disable)           Power         OS Power Management - Allows you to enable/disable Runtime Power Management, Idle Power Savings, Unique Sleep State Blink Rates.           Hardware Power Management - Enable/disable SATA power management, S5 maximum power savings., PCI slots, network controller, USB 3.0 controller           Thermal - Control minimum fan speed.           Advanced         Power-On Options - Allows you to set:           • POST messages (enable/disable)         • PoIST messages (enable/disable)           • POST messages (enable/disable)         • Option ROM Prompt (enable/disable)           • POST Delay (none, 5, 10, 15, 20, or 60 seconds)         • Remote Wakeup Boot Source (remote server/local hard drive)           • Factory Recovery Boot Support (enable/disable)         • BioS Power-On - Set the computer to turn on at a preset time.           Bus Options - Allows you to set:         • Porter on officinal, EPP + ECP, Output Only)           • Num Lock State at Power-on (off/on)         • Integrated Graphics (Auto/Disable/Force)           • Internal Speaker (enable/disable)         • Sorte options - Allows you to set:           • Printer mode (Bi-Directional, EPP + ECP, Output Only)         • Num Lock State at Power-on (off/on)           • Integra                                                                                                    |                        | DriveLock Security - Allows you to assign or modify a master or user password for hard drives.                                                                                                    |
| <ul> <li>Secure Boot (enable/disable).</li> <li>Key Management (enable/disable)</li> <li>Fast Boot (enable/disable)</li> <li>OS Power Management - Allows you to enable/disable Runtime Power Management, Idle Power Savings, Unique Sleep State Blink Rates.</li> <li>Hardware Power Management - Enable/disable SATA power management, S5 maximum power savings, PCI slots, network controller, USB 3.0 controller</li> <li>Thermal - Control minimum fan speed.</li> <li>Advanced</li> <li>Power-On Options - Allows you to set:         <ul> <li>POST mode (QuickBoot, Clear Memory, FullBoot, or FullBoot Every x Days)</li> <li>POST mode (QuickBoot, Clear Memory, FullBoot, or FullBoot Every x Days)</li> <li>POST mode (QuickBoot, Clear Memory, FullBoot, or FullBoot Every x Days)</li> <li>POST mode (QuickBoot, Clear Memory, FullBoot, or FullBoot Every x Days)</li> <li>POST messages (enable/disable)</li> <li>Press the ESC key for Startup Menu (enable/disable)</li> <li>Option ROM Prompt (enable/disable)</li> <li>POST Delay (none, 5, 10, 15, 20, or 60 seconds)</li> <li>Remote Wakeup Boot Source (remote server/local hard drive)</li> <li>Factory Recovery Boot Support (enable/disable)</li> </ul> </li> <li>BIOS Power-On - Set the computer to turn on at a preset time.</li> <li>Bus Options - Allows you to set: resources for or disable on-board system devices.</li> <li>Device Options - Allows you to set:</li> <ul> <li>Printer mode (Bi-Directional, EPP + ECP, Output Only)</li> <li>Num Lock State at Power-on (off/on)</li> <li>Integrated Video (enable/disable)</li> <li>Integrated Video (enable/disable)</li> <li>NIC PXE Option ROM Download (enable/disable)</li> <li>Multi-Processor (enable/disable)</li> <li>Multi-Processor (enable/disable)</li> <li>Multi-Processor (enable/di</li></ul></ul>                                                                                                    |                        | Secure Boot Configuration (Windows 8 only) <ul> <li>Legacy Support (enable/disable)</li> </ul>                                                                                                    |
| Power         OS Power Management - Allows you to enable/disable Runtime Power Management, Idle Power Savings, Unique Sleep State Blink Rates.           Hardware Power Management - Enable/disable SATA power management, S5 maximum power savings, PCI slots, network controller, USB 3.0 controller           Thermal - Control minimum fan speed.           Advanced         Power-On Options - Allows you to set:<br>• POST mode (QuickBoot, Clear Memory, FullBoot, or FullBoot Every x Days)<br>• POST messages (enable/disable)<br>• Porss the ESC key for Startup Menu (enable/disable)<br>• Option ROM Prompt (enable/disable)<br>• After Power Loss (off/on/previous state)<br>• POST Delay (none, 5, 10, 15, 20, or 60 seconds)<br>• Remote Wakeup Boot Source (remote server/local hard drive)<br>• Factory Recovery Boot Support (enable/disable)<br>• Bypass F1 Prompt on Configuration Changes (enable/disable)<br>• BlOS Power-On - Set the computer to turn on at a preset time.           Bus Options - Allows you to set:<br>• Printer mode (Bi-Directional, EPP + ECP, Output Only)<br>• Num Lock State at Power-on (off/on)<br>• Integrated Video (enable/disable)<br>• Integrated Graphics (Auto/Disable/Force)<br>• Internal Speaker (enable/disable)<br>• NIC PXE Option ROM Download (enable/disable)<br>• NIC PXE Option ROM Download (enable/disable)<br>• Multi-Processor (enable/disable)<br>• Multi-Processor (enable/disable)<br>• Multi-Processor (enable/disable)<br>• Multi-Processor (enable/disable)<br>• Multi-Processor (enable/disable)<br>• Turbo Mode (enable/disable)<br>• Multi-Processor (enable/disable)<br>• Multi-Processor (enable/disable)<br>• Multi-Processor (enable/disable)<br>• Multi-Processor (enable/disable)<br>• Multi-Processor (enable/disable)<br>• Multi-Processor (enable/disable)<br>• Multi-Processor (enable/disable)<br>• Multi-Processor (enable/disable)<br>• Multi-Processor (enable/disable)<br>• Hyper-threading (enable/disable)<br>• Multi-Procespore (enable/disable)<br>• Multi-Processor (enable/disab                                    |                        | <ul> <li>Secure Boot (enable/disable)</li> <li>Key Management (enable/disable)</li> <li>Fast Boot (enable/disable)</li> </ul>                                                                                                    |
| agenetic, faller fower Savings, Unique Steep State Differ Rates.         Hardware Power Management - Enable/disable SATA power management, S5 maximum power savings., PCI slots, network controller, USB 3.0 controller         Thermal - Control minimum fan speed.         Advanced         Power-On Options - Allows you to set:         • POST mode (QuickBoot, Clear Memory, FullBoot, or FullBoot Every x Days)         • POST messages (enable/disable)         • Option ROM Prompt (enable/disable)         • Option ROM Prompt (enable/disable)         • After Power Loss (off/on/previous state)         • POST Delay (none, 5, 10, 15, 20, or 60 seconds)         • Remote Wakeup Boot Source (remote server/local hard drive)         • Factory Recovery Boot Support (enable/disable)         • Bypass F1 Prompt on Configuration Changes (enable/disable)         BIOS Power-On - Set the computer to turn on at a preset time.         Bus Options - Allows you to set:         • Printer mode (Bi-Directional, EPP + ECP, Output Only)         • Num Lock State at Power-on (off/on)         • Integrated Video (enable/disable)         • NIC PXE Option ROM Download (enable/disable)         • NIC PXE Option ROM Download (enable/disable)         • NIC PXE Option ROM Download (enable/disable)         • NIC PXE Option ROM Download (enable/disable)         • Multi-Processor (enable/disable)         • Multi-Proces                                                                                                    | Power                  | OS Power Management - Allows you to enable/disable Runtime Power Man-<br>agement Idla Power Savings, Unique Sleap State Blick Pates                                                                                                    |
| mum power savings., PCI slots, network controller, USB 3.0 controller           Thermal - Control minimum fan speed.           Advanced           Power-On Options - Allows you to set: <ul> <li>POST mode (QuickBoot, Clear Memory, FullBoot, or FullBoot Every x Days)</li> <li>POST messages (enable/disable)</li> <li>Option ROM Prompt (enable/disable)</li> <li>Option ROM Prompt (enable/disable)</li> <li>Option ROM Prompt (enable/disable)</li> <li>POST Delay (none, 5, 10, 15, 20, or 60 seconds)</li> <li>Remote Wakeup Boot Source (remote server/local hard drive)</li> <li>Factory Recovery Boot Support (enable/disable)</li> <li>Bypass F1 Prompt on Configuration Changes (enable/disable)</li> </ul> <li>BIOS Power-On - Set the computer to turn on at a preset time.</li> <li>Bus Options - Allows you to set resources for or disable on-board system devices.</li> <li>Device Options - Allows you to set:             <ul> <li>Printer mode (Bi-Directional, EPP + ECP, Output Only)</li> <li>Num Lock State at Power-0n (off/on)</li> <li>Integrated Video (enable/disable)</li> <li>NUT CPXE Option ROM Download (enable/disable)</li> <li>NUT CPXE Option ROM Download (enable/disable)</li> <li>NUT CPXE Option ROM Download (enable/disable)</li> <li>NUT exact (enable/disable)</li> <li>NUT exact (enable/disable)</li> <li>VGA Configuration - Allows you to set:                 <ul> <li>Multi-Processor (enable/disable)</li> <li>NUT exact (enable/disable)</li> <li>Multi-Processor (enable/disable)</li> <li>Multi-Processor (enable/disable)</li> <li>Turbo Mode (enable/disable)</li>                        V</ul></li></ul></li>                                                                                                    |                        | Hardware Power Management - Enable/disable SATA power management, S5 maxi-                                                                                                    |
| Advanced       Power-On Options - Allows you to set:         • POST mode (QuickBoot, Clear Memor, FullBoot, or FullBoot Every x Days)         • POST messages (enable/disable)         • Post messages (enable/disable)         • Post messages (enable/disable)         • After Power Loss (off/on/previous state)         • POST Delay (none, 5, 10, 15, 20, or 60 seconds)         • Remote Wakeup Boot Source (remote server/local hard drive)         • Factory Recovery Boot Support (enable/disable)         • Bypass F1 Prompt on Configuration Changes (enable/disable)         BIOS Power-On - Set the computer to turn on at a preset time.         Bus Options - Allows you to set:         • Printer mode (Bi-Directional, EPP + ECP, Output Only)         • Num Lock State at Power-on (off/on)         • Integrated Graphics (Auto/Disable/Force)         • Integrated Graphics (Auto/Disable/Force)         • Internal Speaker (enable/disable)         • NUC PXE Option ROM Download (enable/disable)         • NUC PXE Option ROM Download (enable/disable)         • Multi-Processor (enable/disable)         • Nuc PXE Option ROM Download (enable/disable)         • Nuc PXE Option ROM Download (enable/disable)         • Nuc PXE Option ROM Download (enable/disable)         • Nuc PXE Option ROM Download (enable/disable)         • Muti-Processor (enable/disable)         • Tur                                                                                                    |                        | mum power savings., PCI slots, network controller, USB 3.0 controller                                                                                                    |
| <ul> <li>POST messages (enable/disable)</li> <li>Press the ESC key for Startup Menu (enable/disable)</li> <li>Option ROM Prompt (enable/disable)</li> <li>After Power Loss (off/on/previous state)</li> <li>POST Delay (none, 5, 10, 15, 20, or 60 seconds)</li> <li>Remote Wakeup Boot Source (remote server/local hard drive)</li> <li>Factory Recovery Boot Support (enable/disable)</li> <li>Bypass F1 Prompt on Configuration Changes (enable/disable)</li> <li>BIOS Power-On - Set the computer to turn on at a preset time.</li> <li>Bus Options - Allows you to enable/disable PCI SERR# Generation and PCI VGA palette snooping.</li> <li>Onboard Devices - Allows you to set resources for or disable on-board system devices.</li> <li>Device Options - Allows you to set: <ul> <li>Printer mode (Bi-Directional, EPP + ECP, Output Only)</li> <li>Num Lock State at Power-on (off/on)</li> <li>Integrated Video (enable/disable)</li> </ul> </li> <li>NIC PXE Option ROM Download (enable/disable)</li> <li>SATA RAID Option ROM Download (enable/disable)</li> <li>Muti-Processor (enable/disable)</li> <li>Muti-Processor (enable/disable)</li> <li>Turbo Mode (enable/disable)</li> <li>Turbo Mode (enable/disable)</li> <li>Muti-Processor (enable/disable)</li> <li>Muti-Processor (enable/disable)</li> <li>Muti-Prode (anable/disable)</li> <li>Muti-Processor (enable/disable)</li> <li>Muti-Processor (enable/disable)</li> <li>Muti-Processor (enable/disable)</li> <li>Muti-Processor (enable/disable)</li> <li>Muti-Processor (enable/disable)</li> <li>Muti-Processor (enable/disable)</li> <li>Muti-Processor (enable/disable)</li> <li>Muti-Processor (enable/disable)</li> <li>Muti-Processor (enable/disable)</li> <li>Muti-Processor (enable/disable)</li> <li>Unconfiguration - Allows you to set:     AMT (enable/disable)</li> <li>Unconfigure AMT/ME (enable/disable)</li> <li>Watchdog Timer (enable/disable)</li> <li>Watchdog Timer (enable/disable)</li> </ul>                                                                                                    | Advanced               | Power-On Options - Allows you to set:<br>• POST mode (OuickBot Clear Memory FullBoot or FullBoot Every x Days)                                                                                                    |
| <ul> <li>Press the ESC Key for Startup Meth (enable/disable)</li> <li>After Power Loss (off/on/previous state)</li> <li>POST Delay (none, 5, 10, 15, 20, or 60 seconds)</li> <li>Remote Wakeup Boot Source (remote server/local hard drive)</li> <li>Factory Recovery Boot Support (enable/disable)</li> <li>Bypass F1 Prompt on Configuration Changes (enable/disable)</li> <li>BIOS Power-On - Set the computer to turn on at a preset time.</li> <li>Bus Options - Allows you to enable/disable PCI SERR# Generation and PCI VGA palette snooping.</li> <li>Onboard Devices - Allows you to set resources for or disable on-board system devices.</li> <li>Device Options - Allows you to set: <ul> <li>Printer mode (Bi-Directional, EPP + ECP, Output Only)</li> <li>Num Lock State at Power-on (off/on)</li> <li>Integrated Video (enable/disable)</li> </ul> </li> <li>Integrated Video (enable/disable)</li> <li>NIC PXE Option ROM Download (enable/disable)</li> <li>SATA RAID Option ROM Download (enable/disable)</li> <li>Multi-Processor (enable/disable)</li> <li>Turbo Mode (enable/disable)</li> <li>VGA Configuration - Allows you to set: <ul> <li>Turbo Mode (enable/disable)</li> <li>Unconfigure AMT/ME (enable/disable)</li> <li>Unconfigure AMT/ME (enable/disable)</li> <li>Watchdog Timer (enable/disable)</li> <li>Watchdog Timer (enable/disable)</li> </ul> </li> </ul>                                                                                                    |                        | <ul> <li>POST messages (enable/disable)</li> <li>Prost the ESC law for Stratum Mean (anable/disable)</li> </ul>                                                                                                    |
| <ul> <li>After Power Loss (off/on/previous state)</li> <li>POST Delay (none, 5, 10, 15, 20, or 60 seconds)</li> <li>Remote Wakeup Boot Support (enable/disable)</li> <li>Bypass F1 Prompt on Configuration Changes (enable/disable)</li> <li>BIOS Power-On - Set the computer to turn on at a preset time.</li> <li>Bus Options - Allows you to enable/disable PCI SERR# Generation and PCI VGA palette snooping.</li> <li>Onboard Devices - Allows you to set resources for or disable on-board system devices.</li> <li>Device Options - Allows you to set:</li> <li>Printer mode (Bi-Directional, EPP + ECP, Output Only)</li> <li>Num Lock State at Power-on (off/on)</li> <li>Integrated Graphics (Auto/Disable/Force)</li> <li>Integrated Graphics (Auto/Disable/Force)</li> <li>Internal Speaker (enable/disable)</li> <li>SATA RAID Option ROM Download (enable/disable)</li> <li>Multi-Processor (enable/disable)</li> <li>Turbo Mode (enable/disable)</li> <li>Turbo Mode (enable/disable)</li> <li>Mutri-Processor (enable/disable)</li> <li>Mutri-Processor (enable/disable)</li> <li>Mutri-Processor (enable/disable)</li> <li>Mutri-Processor (enable/disable)</li> <li>Mutri-Processor (enable/disable)</li> <li>Mutri-Processor (enable/disable)</li> <li>Mutri-Processor (enable/disable)</li> <li>Mutri-Processor (enable/disable)</li> <li>Mutri-Processor (enable/disable)</li> <li>WGA Configuration - Allows you to specify which VGA controller is the "boot"/primary. Displayed only if add-in video card installed.</li> </ul>                                                                                                    |                        | <ul> <li>Press the ESC key for Startup Menu (enable/disable)</li> <li>Option ROM Prompt (enable/disable)</li> </ul>                                                                                                    |
| <ul> <li>Remote Wakeup Boot Source (remote server/local hard drive)</li> <li>Factory Recovery Boot Support (enable/disable)</li> <li>Bypass F1 Prompt on Configuration Changes (enable/disable)</li> <li>BIOS Power-On - Set the computer to turn on at a preset time.</li> <li>Bus Options - Allows you to enable/disable PCI SERR# Generation and PCI VGA palette snooping.</li> <li>Onboard Devices - Allows you to set resources for or disable on-board system devices.</li> <li>Device Options - Allows you to set:         <ul> <li>Printer mode (Bi-Directional, EPP + ECP, Output Only)</li> <li>Num Lock State at Power-on (off/on)</li> <li>Integrated Video (enable/disable)</li> <li>Integrated Video (enable/disable)</li> <li>NIC PXE Option ROM Download (enable/disable)</li> <li>SATA RAID Option ROM Download (enable/disable)</li> <li>Multi-Processor (enable/disable)</li> <li>Hyper-threading (enable/disable)</li> <li>Turbo Mode (enable/disable)</li> <li>VGA Configuration - Allows you to set:                  <ul> <li>AMT (enable/disable)</li> <li>Unconfigure AMT/ME (enable/disable)</li> <li>Unconfigure AMT/ME (enable/disable)</li> <li>Mart (enable/disable)</li> <li>Unconfigure AMT/ME (enable/disable)</li> <li>Hide Unconfigure ME Confirmation Prompt (enable/disable)</li> <li>Watchdog Timer (enable/disable)</li> <li>Watchdog Timer (enable/disable)</li> <li>Watchdog Timer (enable/disable)</li> <li>Watchdog Timer (enable/disable)</li></ul></li></ul></li></ul>                                                                                                    |                        | <ul> <li>After Power Loss (off/on/previous state)</li> <li>POST Delay (none, 5, 10, 15, 20, or 60 seconds)</li> </ul>                                                                                                    |
| <ul> <li>Bypass F1 Prompt on Configuration Changes (enable/disable)</li> <li>BIOS Power-On - Set the computer to turn on at a preset time.</li> <li>Bus Options - Allows you to enable/disable PCI SERR# Generation and PCI VGA palette snooping.</li> <li>Onboard Devices - Allows you to set resources for or disable on-board system devices.</li> <li>Device Options - Allows you to set: <ul> <li>Printer mode (Bi-Directional, EPP + ECP, Output Only)</li> <li>Num Lock State at Power-on (off/on)</li> <li>Integrated Video (enable/disable)</li> <li>Integrated Graphics (Auto/Disable/Force)</li> <li>Integrated Graphics (Auto/Disable/Force)</li> <li>Internal Speaker (enable/disable)</li> <li>SATA RAID Option ROM Download (enable/disable)</li> <li>Multi-Processor (enable/disable)</li> <li>Hyper-threading (enable/disable)</li> <li>Turbo Mode (enable/disable)</li> <li>VGA Configuration - Allows you to set: <ul> <li>AMT Configuration - Allows you to set:</li> <li>AMT Configuration - Allows you to set:</li> <li>AMT (enable/disable)</li> <li>Unconfigure AMT/ME (enable/disable)</li> <li>Hide Unconfigure ME Confirmation Prompt (enable/disable)</li> <li>Watchdog Timer (enable/disable)</li> </ul> </li> </ul></li></ul>                                                                                                    |                        | <ul> <li>Remote Wakeup Boot Source (remote server/local hard drive)</li> <li>Factory Recovery Boot Support (enable/disable)</li> </ul>                                                                                                    |
| BIOS Power-On - Set the computer to turn on at a preset time.         Bus Options - Allows you to enable/disable PCI SERR# Generation and PCI VGA palette snooping.         Onboard Devices - Allows you to set resources for or disable on-board system devices.         Device Options - Allows you to set:         • Printer mode (Bi-Directional, EPP + ECP, Output Only)         • Num Lock State at Power-on (off/on)         • Integrated Graphics (Auto/Disable/Force)         • Integrated Graphics (Auto/Disable/Force)         • NIC PXE Option ROM Download (enable/disable)         • SATA RAID Option ROM Download (enable/disable)         • Multi-Processor (enable/disable)         • Turbo Mode (enable/disable)         • Turbo Mode (enable/disable)         • Turbo Mode (enable/disable)         • MUT Configuration - Allows you to specify which VGA controller is the "boot"/primary. Displayed only if add-in video card installed.         AMT (enable/disable)         • Unconfigure AMT/ME (enable/disable)         • Hide Unconfigure ME Confirmation Prompt (enable/disable)         • Watchdog Timer (enable/disable)                                                                                                    |                        | Bypass F1 Prompt on Configuration Changes (enable/disable)                                                                                                    |
| WGA palette snooping.         Onboard Devices - Allows you to set resources for or disable on-board system devices.         Device Options - Allows you to set:         • Printer mode (Bi-Directional, EPP + ECP, Output Only)         • Num Lock State at Power-on (off/on)         • Integrated Video (enable/disable)         • Integrated Video (enable/disable)         • NIC PXE Option ROM Download (enable/disable)         • Multi-Processor (enable/disable)         • Multi-Processor (enable/disable)         • Turbo Mode (enable/disable)         • Turbo Mode (enable/disable)         • Multi-Processor (enable/disable)         • Multi-Processor (enable/disable)         • Turbo Mode (enable/disable)         • Turbo Mode (enable/disable)         • Multi-Processor (enable/disable)         • Multi-Processor (enable/disable)         • Multi-Processor (enable/disable)         • Turbo Mode (enable/disable)         • Urbo Mode (enable/disable)         • VGA Configuration - Allows you to specify which VGA controller is the "boot"/primary. Displayed only if add-in video card installed.         AMT (enable/disable)         • Unconfigure AMT/ME (enable/disable)         • Hide Unconfigure ME Confirmation Prompt (enable/disable)         • Watchdog Timer (enable/disable)                                                                                                    |                        | BIOS Power-On - Set the computer to turn on at a preset time.                                                                                                    |
| Onboard Devices - Allows you to set resources for or disable on-board system devices.         Device Options - Allows you to set:         • Printer mode (Bi-Directional, EPP + ECP, Output Only)         • Num Lock State at Power-on (off/on)         • Integrated Video (enable/disable)         • Integrated Graphics (Auto/Disable/Force)         • Integrated Graphics (Auto/Disable/Force)         • Internal Speaker (enable/disable)         • NIC PXE Option ROM Download (enable/disable)         • SATA RAID Option ROM Download (enable/disable)         • Multi-Processor (enable/disable)         • Multi-Processor (enable/disable)         • Turbo Mode (enable/disable)         • Turbo Mode (enable/disable)         • Turbo Mode (enable/disable)         • MT Configuration - Allows you to specify which VGA controller is the "boot"/primary. Displayed only if add-in video card installed.         AMT Configuration - Allows you to set:         • AMT (enable/disable)         • Unconfigure AMT/ME (enable/disable)         • Hide Unconfigure ME Confirmation Prompt (enable/disable)         • Watchdog Timer (enable/disable)                                                                                                    |                        | VGA palette snooping.                                                                                                    |
| Device Options - Allows you to set: <ul> <li>Printer mode (Bi-Directional, EPP + ECP, Output Only)</li> <li>Num Lock State at Power-on (off/on)</li> <li>Integrated Video (enable/disable)</li> <li>Integrated Graphics (Auto/Disable/Force)</li> <li>Internal Speaker (enable/disable)</li> <li>NIC PXE Option ROM Download (enable/disable)</li> <li>SATA RAID Option ROM Download (enable/disable)</li> <li>Multi-Processor (enable/disable)</li> <li>Multi-Processor (enable/disable)</li> <li>Turbo Mode (enable/disable)</li> <li>Turbo Mode (enable/disable)</li> <li>Turbo Mode (enable/disable)</li> <li>VGA Configuration - Allows you to specify which VGA controller is the "boot"/primary. Displayed only if add-in video card installed.</li> <li>AMT Configuration - Allows you to set:             <ul></ul></li></ul>                                                                                                    |                        | Onboard Devices - Allows you to set resources for or disable on-board system devices.                                                                                                    |
| <ul> <li>Num Lock State at Power-on (off/on)</li> <li>Integrated Video (enable/disable)</li> <li>Integrated Graphics (Auto/Disable/Force)</li> <li>Internal Speaker (enable/disable)</li> <li>NIC PXE Option ROM Download (enable/disable)</li> <li>SATA RAID Option ROM Download (enable/disable)</li> <li>Multi-Processor (enable/disable)</li> <li>Multi-Processor (enable/disable)</li> <li>Hyper-threading (enable/disable)</li> <li>Turbo Mode (enable/disable)</li> <li>VGA Configuration - Allows you to specify which VGA controller is the "boot"/primary. Displayed only if add-in video card installed.</li> <li>AMT (enable/disable)</li> <li>Unconfigure AMT/ME (enable/disable)</li> <li>Hide Unconfigure ME Confirmation Prompt (enable/disable)</li> <li>Watchdog Timer (enable/disable)</li> </ul>                                                                                                    |                        | <ul><li>Device Options - Allows you to set:</li><li>Printer mode (Bi-Directional, EPP + ECP, Output Only)</li></ul>                                                                                                    |
| <ul> <li>Integrated Graphics (Auto/Disable/Force)</li> <li>Internal Speaker (enable/disable)</li> <li>NIC PXE Option ROM Download (enable/disable)</li> <li>SATA RAID Option ROM Download (enable/disable)</li> <li>Multi-Processor (enable/disable)</li> <li>Hyper-threading (enable/disable)</li> <li>Turbo Mode (enable/disable)</li> <li>Turbo Mode (enable/disable)</li> <li>VGA Configuration - Allows you to specify which VGA controller is the "boot"/primary. Displayed only if add-in video card installed.</li> <li>AMT Configuration - Allows you to set: <ul> <li>AMT Configuration - Allows you to set:</li> <li>AMT (enable/disable)</li> <li>Unconfigure AMT/ME (enable/disable)</li> <li>Hide Unconfigure ME Confirmation Prompt (enable/disable)</li> <li>Watchdog Timer (enable/disable)</li> </ul> </li> </ul>                                                                                                    |                        | <ul> <li>Num Lock State at Power-on (off/on)</li> <li>Integrated Video (enable/disable)</li> </ul>                                                                                                    |
| <ul> <li>NIC PXE Option ROM Download (enable/disable)</li> <li>SATA RAID Option ROM Download (enable/disable)</li> <li>Multi-Processor (enable/disable)</li> <li>Hyper-threading (enable/disable)</li> <li>Turbo Mode (enable/disable)</li> <li>VGA Configuration - Allows you to specify which VGA controller is the "boot"/primary. Displayed only if add-in video card installed.</li> <li>AMT Configuration - Allows you to set:         <ul> <li>AMT Configuration - Allows you to set:</li> <li>AMT (enable/disable)</li> <li>Unconfigure AMT/ME (enable/disable)</li> <li>Hide Unconfigure ME Confirmation Prompt (enable/disable)</li> <li>Watchdog Timer (enable/disable)</li> </ul> </li> </ul>                                                                                                    |                        | Integrated Graphics (Auto/Disable/Force)     Internal Speaker (enable/disable)                                                                                                    |
| <ul> <li>SATA KAD OPLION KUM DOWNload (enable/disable)</li> <li>Multi-Processor (enable/disable)</li> <li>Hyper-threading (enable/disable)</li> <li>Turbo Mode (enable/disable)</li> <li>VGA Configuration - Allows you to specify which VGA controller is the "boot"/primary. Displayed only if add-in video card installed.</li> <li>AMT Configuration - Allows you to set: <ul> <li>AMT (enable/disable)</li> <li>Unconfigure AMT/ME (enable/disable)</li> <li>Hide Unconfigure ME Confirmation Prompt (enable/disable)</li> <li>Watchdog Timer (enable/disable)</li> </ul> </li> </ul>                                                                                                    |                        | NIC PXE Option ROM Download (enable/disable)     SATA RAID Option ROM Download (enable/disable)                                                                                                    |
| <ul> <li>Hyper-threading (enable/disable)</li> <li>Turbo Mode (enable/disable)</li> <li>VGA Configuration - Allows you to specify which VGA controller is the<br/>"boot"/primary. Displayed only if add-in video card installed.</li> <li>AMT Configuration - Allows you to set:         <ul> <li>AMT (enable/disable)</li> <li>Unconfigure AMT/ME (enable/disable)</li> <li>Hide Unconfigure ME Confirmation Prompt (enable/disable)</li> <li>Watchdog Timer (enable/disable)</li> </ul> </li> </ul>                                                                                                    |                        | <ul> <li>SATA KALD OPHON KOM Download (enable/disable)</li> <li>Multi-Processor (enable/disable)</li> </ul>                                                                                                    |
| <ul> <li>VGA Configuration - Allows you to specify which VGA controller is the "boot"/primary. Displayed only if add-in video card installed.</li> <li>AMT Configuration - Allows you to set: <ul> <li>AMT (enable/disable)</li> <li>Unconfigure AMT/ME (enable/disable)</li> <li>Hide Unconfigure ME Confirmation Prompt (enable/disable)</li> <li>Watchdog Timer (enable/disable)</li> </ul> </li> </ul>                                                                                                    |                        | <ul><li>Hyper-threading (enable/disable)</li><li>Turbo Mode (enable/disable)</li></ul>                                                                                                    |
| <ul> <li>AMT Configuration - Allows you to set:</li> <li>AMT (enable/disable)</li> <li>Unconfigure AMT/ME (enable/disable)</li> <li>Hide Unconfigure ME Confirmation Prompt (enable/disable)</li> <li>Watchdog Timer (enable/disable)</li> </ul>                                                                                                    |                        | VGA Configuration - Allows you to specify which VGA controller is the<br>"boot"/primary. Displayed only if add-in video card installed.                                                                                                    |
| <ul> <li>AM1 (enable/disable)</li> <li>Unconfigure AMT/ME (enable/disable)</li> <li>Hide Unconfigure ME Confirmation Prompt (enable/disable)</li> <li>Watchdog Timer (enable/disable)</li> </ul>                                                                                                    |                        | AMT Configuration - Allows you to set:                                                                                                    |
| <ul> <li>Hide Unconfigure ME Confirmation Prompt (enable/disable)</li> <li>Watchdog Timer (enable/disable)</li> </ul>                                                                                                    |                        | <ul> <li>AM1 (enable/disable)</li> <li>Unconfigure AMT/ME (enable/disable)</li> </ul>                                                                                                    |
|                                                                                                    |                        | <ul> <li>Hide Unconfigure ME Confirmation Prompt (enable/disable)</li> <li>Watchdog Timer (enable/disable)</li> </ul>                                                                                                    |